## ログインIDの変更方法

| くらしのサービス マイページ                                                             |   |
|----------------------------------------------------------------------------|---|
| マイページログイン                                                                  |   |
| ログインゆ                                                                      |   |
| バスワード                                                                      | • |
| <ul> <li>ログイン IMTORYOGASでログイン</li> <li>・ バスワード、または秘密の首節をお忘れのお客様</li> </ul> | 1 |
| Facebookでログイン                                                              |   |
| W LINEでログイン Y Yahoo! JAPAN IDでログイン                                         |   |
| > 招待コードをお持ちの方は、こちらからアカウント登録を行ってください。                                       |   |

「ログインID/パスワード」または 「myTOKYOGAS」「他社サービスID」を入力し、 ログインします。

| -בــــ                |       | 2     | 2       |   |
|-----------------------|-------|-------|---------|---|
| お客様信報                 | ご利用明細 | ご契約債税 | CTA-SEE | > |
| 決済情報<br>未決済の決済情報はありませ | /v    |       |         |   |

## 「マイページ設定」をクリックします。

|                        |                                                       |          | 3                      |
|------------------------|-------------------------------------------------------|----------|------------------------|
| マイページ設定                | 定                                                     |          |                        |
| サービス利用番号               | XXXXXXXXXXXX                                          |          |                        |
| パスワード                  | 非表示                                                   | ▲ 安東     |                        |
| メールアドレス                | XXXXXX.XXXX@XXXXXXXX.XX.XX                            | ∕ 変更     |                        |
| 利用者一覧(ユーザ<br>※招待したい方が、 | -招待) はごちら (※)<br>他サービスのID (Facebook/Yahoo/LINE/Apple) | をご利用になる場 | 合は上記『招待コード発行』を行ってください。 |

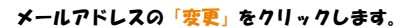

## ログインIDの変更方法

**\_** \_

| 4                                                                                                    |   |
|----------------------------------------------------------------------------------------------------|---|
| 追加認証<br><sup>第行ポタンを使して、認証コードを発行してください。</sup>                                                                                                    |   |
| #1/h/シンピルウマーがはコートを見つくていたい。<br>登録されたメールアドレスに送信された認証コードを入力して認証をクリックしてください。                                                                         |   |
| iz&シメールの使信性合設定をされている方は、当社からのメールアトレストメイン<br>[@itokyo-gas.co.jp] および「@ilving-services.tokyo-gas.co.jp] を解除くださいますよう設定をお願いいたします。                     |   |
| オーに設め                                                                                                    |   |
| メールに記載されている認証コードを入力して下さい。                                                                                                    |   |
| 92477 IZZE                                                                                                    |   |
| 「 <mark>発行</mark> 」をクリックします。<br>登録されたメールアドレスに認証コードが送信されます。                                                                                       |   |
| 5                                                                                                    |   |
| 追加認証                                                                                                    |   |
| 発行ボタンを押して、認証コードを発行してください。<br>音響されたメールアドレスに実得された認証コードを入力して認証をクリックしてください。                                                                          |   |
| ※注意メールの受信拒否 コーー<br>※注意メールの受信拒否 Sector いる方は、当社からのメールアドレスドメイン<br>「étekeness co in 」 および「éliving services televons co in 」を解答(だす、Jますような含をお願いいた!」ます。 |   |
|                                                                                                    |   |
| AK04PTZZ7559.(                                                                                                    | 4 |
| メールに記載されている器経コードを入力して下さい。                                                                                                    | _ |
| 認証コードを登録済みメールアドレスへ送信しました。                                                                                                    |   |
| 発行                                                                                                    |   |
| 登録されたメールアドレスに送信された認証コードを入力し「認証」をクリックします。                                                                                                    |   |
|                                                                                                    |   |
| 登録されたメールアドレスに届くメール                                                                                                    |   |
|                                                                                                    |   |
| 【東京ガス くらしのサーヒス】認証コード発行のお知らせ                                                                                                    |   |
| この度は、東京ガスのくらしのサービスをご利用いただき誠にありがとうございます。                                                                                                    |   |
| 追加認証用の認証コードを発行しましたので、お知らせいたします。                                                                                                    |   |
| ISEEコード: XXXXXXXXXXXXXX                                                                                                    |   |

| 6                                                             |
|---------------------------------------------------------------|
| メールアドレス変更                                                     |
| 現在のメールアドレス<br>XXXXXXXXXXXXXXXXXXXXXXXXXXXXXXXXXXXX            |
| 新しいメールアドレス                                                    |
| 新しいメールアドレスを254文予説内で入力してください。<br>逐点メール対策を行われている力は設定の変更をお願いします。 |
| 新しいメールアドレス (確認用)                                              |
| 補助のため、もう一度メールアドレスを入力してください。<br>コピー&ペーストはせずに入力してください。          |
| 変更                                                            |

「新しいメールアドレス」と「新しいメールアドレス(確認用)」を入力し「変更」をクリックします。